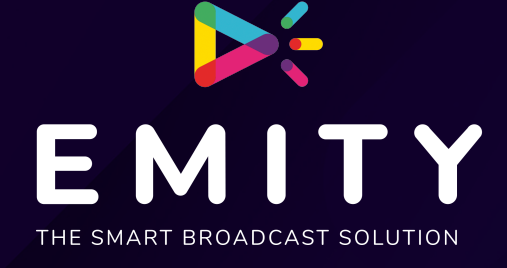

# DOCUMENTATION TECHNIQUE

### INSTALLATION DE LA E-BOX SUR Ubuntu X64

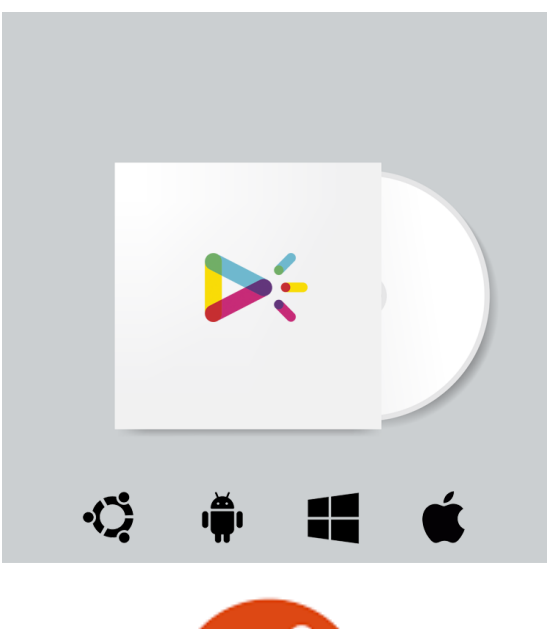

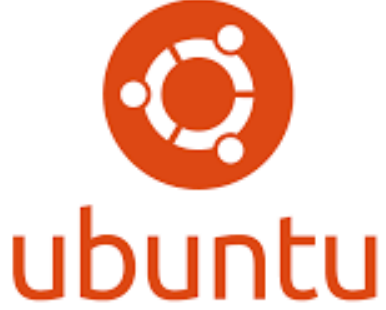

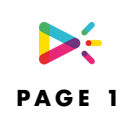

| Installation de UBUNTU   | 3 |
|--------------------------|---|
| Paramètres de UBUNTU     | 6 |
| Installation de la E-Box | 9 |
| Redémarrage              |   |

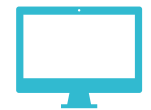

## INSTALLATION DE UBUNTU

Vous pouvez télécharger l'iso sur lien:

https://ubuntu.com/download/desktop/thank-you?version=20.04.1&architecture=amd64

Vous devez installer l'iso sur une clé mémoire pour le lancer au démarrage du PC, pour cela vous pouvez suivre ce tutoriel:

https://lecrabeinfo.net/creer-une-cle-usb-bootable-avec-rufus.html

Une fois la clé bootable crée vous pouvez l'insérer et lancer le PC (Attention le Bios doit être configuré pour lancer en priorité l'usb).

| Bienvenue                                                                                                    |                                                                                                    |                                                                                                    |
|----------------------------------------------------------------------------------------------------|----------------------------------------------------------------------------------------------------|----------------------------------------------------------------------------------------------------|
| English<br>Español<br>Esperanto<br>Euskara<br>Français<br>Gaeilge<br>Galego<br>Hrvatski<br>Íslenska<br>Italiano<br>Kurdî<br>Latviski<br>Lietuviškai | Essayer Ubuntu<br>Vous pouvez essayer Ubuntu sans rien changer à vo<br>Ou si vous êtes prêt, vous pouvez installer Ubuntu | Installer Ubientu<br>otre ordinateur, directement depuis ce CD.<br>à côté (ou à la place) de votre système d'exploitation |
| Nederlands<br>No localization (UTF-8)                                                                                                    | actuel. Cela ne devrait pas prendre beddeoup de e                                                                         |                                                                                                    |

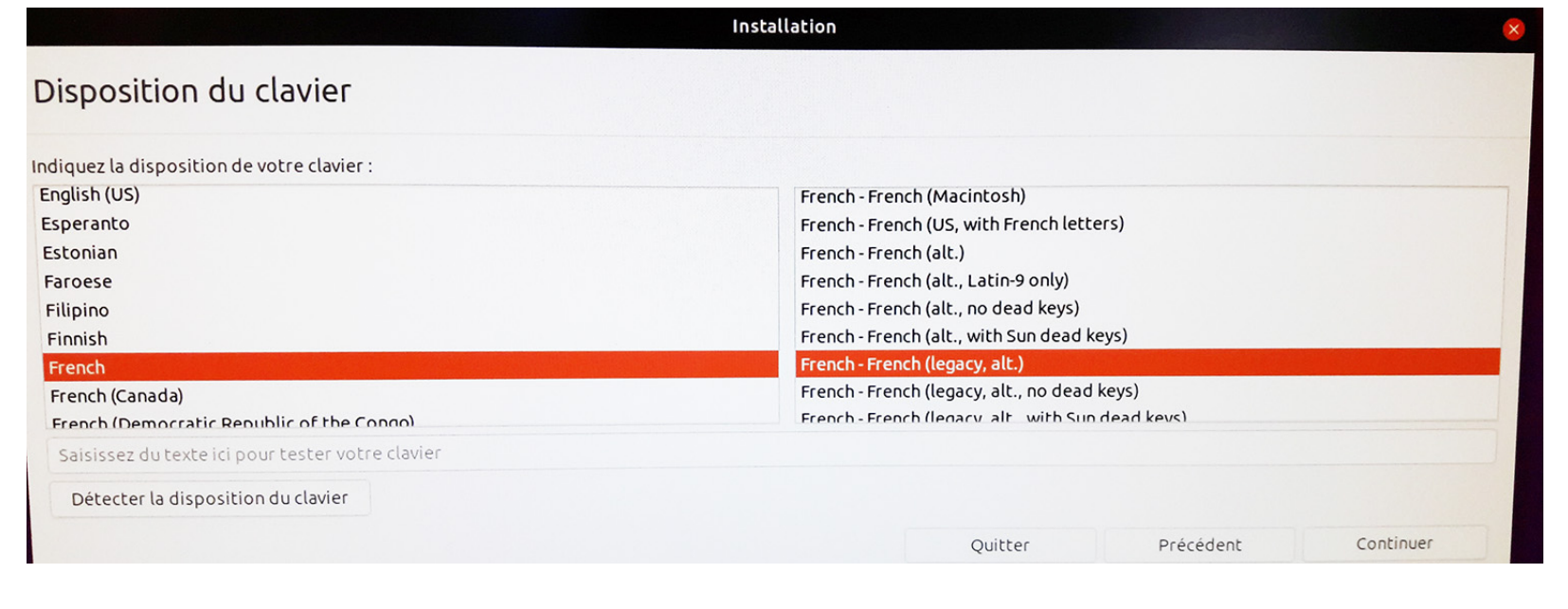

| Installation                                                                                                    |         |           |           |
|----------------------------------------------------------------------------------------------------|---------|-----------|-----------|
| Mises à jour et autres logiciels                                                                                                    |         |           |           |
| Quelles applications souhaitez-vous installer pour commencer ?         Installation normale         Navigateur web, utilitaires, logiciels de bureau, jeux et lecteurs multimédias.         Installation minimale         Navigateur web et utilitaires de base.         Autres options         Télécharger les mises à jour pendant l'installation de Ubuntu Ceci fait gagner du temps après l'installation. |         |           |           |
| Installer un logiciel tiers pour le matériel graphique et Wi-Fi et des formats de média supplémenta<br>Ce logiciel est soumis à des termes de licence inclus dans sa documentation. Certains sont propriétaires.                                                                                                    | Quitter | Précédent | Continuer |

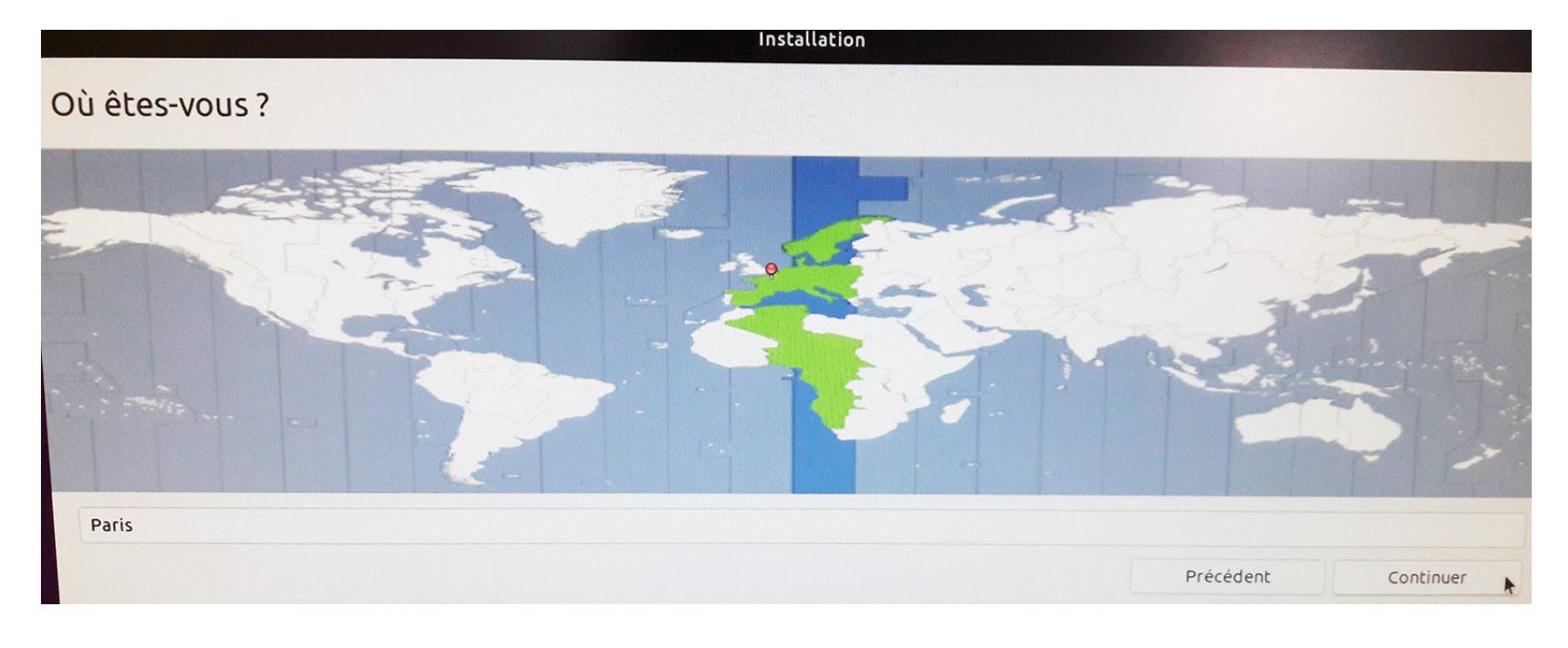

| Installation                                                                                                    |         |           |       |
|----------------------------------------------------------------------------------------------------|---------|-----------|-------|
| Mises à jour et autres logiciels                                                                                                    |         |           |       |
| <ul> <li>Quelles applications souhaitez-vous installer pour commencer ?</li> <li>Installation normale <ul> <li>Navigateur web, utilitaires, logiciels de bureau, jeux et lecteurs multimédias.</li> </ul> </li> <li>Installation minimale <ul> <li>Navigateur web et utilitaires de base.</li> </ul> </li> <li>Autres options <ul> <li>Télécharger les mises à jour pendant l'installation de Ubuntu Ceci fait gagner du temps après l'installation.</li> <li>Installer un logiciel tiers pour le matériel graphique et Wi-Fi et des formats de média supplémentaires Ce logiciel est soumis à des termes de licence inclus dans sa documentation. Certains sont propriétaires.</li> </ul> </li> </ul> |         | *         |       |
|                                                                                                    | Quitter | Précédent | Conti |
|                                                                                                    |         |           |       |

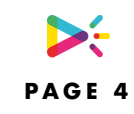

#### ATTENTION: Vous devez entrer **« digital »** pour le nom de la session

|                                | Installatio             | on        |                                |           |           |
|--------------------------------|-------------------------|-----------|--------------------------------|-----------|-----------|
| Qui êtes-vous ?                |                         |           |                                |           |           |
| Votre nom :                    | digital                 |           |                                | 0         |           |
| Le nom de votre ordinateur :   | digital-desktop         |           | •                              |           |           |
|                                | Le nom qu'il utilise po | our commu | uniquer avec d'autres ordinate | eurs.     |           |
| Choisir un nom d'utilisateur : | digital                 |           |                                |           |           |
| Choisir un mot de passe :      | •9•••••                 |           | Mot de passe acceptable        |           |           |
| Confirmez votre mot de passe : | ••••••                  |           | ]⊘                             |           |           |
|                                | 🗿 Ouvrir la sessi       | ion auton | natiquement                    |           |           |
|                                | O Demander mo           | on mot de | e passe pour ouvrir une se     | ession    |           |
|                                |                         |           |                                |           |           |
|                                |                         |           |                                | Précédent | Continuer |
|                                |                         |           |                                |           |           |
|                                |                         |           |                                |           |           |
|                                |                         |           |                                |           |           |

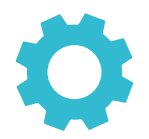

## PARAMÈTRES DE UBUNTU

AVANT DE REDEMARRER, ASSUREZ VOUS QUE VOUS ETES CONNECTE A INTERNET

1- Changer les paramètres de mise à jour.

| Logiciels Ubuntu A | Autres logiciels                                                                             | Mises à jour       | Authentification          | Pilotes additionnels       | Options de dévelo | oppement | Livepatch |
|--------------------|----------------------------------------------------------------------------------------------|--------------------|---------------------------|----------------------------|-------------------|----------|-----------|
|                    | Les mises à jour des paquets Snap sont vérifiées régulièrement et installées automatiquement |                    |                           |                            |                   |          |           |
|                    | P                                                                                            | our les autres pa  | quets, abonnez-vous à :   | Mises à jour de sécurité   | uniquement        | •        |           |
|                    | Vér                                                                                          | ifier automatiqu   | ement les mises à jour :  | Toutes les deux semaine    | S                 | -        |           |
|                    | L.                                                                                           | orsqu'il y a des m | ises à jour de sécurité : | Télécharger et installer a | automatiquement   | -        |           |
|                    |                                                                                              | Lorsqu'il y        | a d'autres mises à jour : | Afficher une fois par sen  | naine             | •        |           |
| Mepro              | évenir lorsqu'une no                                                                         | ouvelle version d' | Ubuntu est disponible :   | Jamais                     |                   | •        |           |
|                    |                                                                                              |                    |                           |                            |                   |          |           |
|                    |                                                                                              |                    |                           |                            |                   |          |           |
|                    |                                                                                              |                    |                           |                            |                   | Rétablir | Fermer    |

2- Changer le paramètre Ecran noir à « jamais »

| Q    | Paramètres 🛛 🗏         | Énergie _ 🗆                                                                                                    | 8 |
|------|------------------------|----------------------------------------------------------------------------------------------------|---|
| ((:• | Wi-Fi                  | Économie d'énergie                                                                                                    |   |
| 0    | Réseau                 | August Indexes                                                                                                    |   |
| *    | Bluetooth              |                                                                                                    |   |
| Ģ    | Arrière-plan           | Wi-Fi<br>Le Wi-Fi peut être éteint pour économiser de l'énergie.                                                                                                    |   |
| ē    | Apparence              | Bluetooth         Image: Constraint of the second second seco |   |
| Û    | Notifications          | Bautos de mire es veille et extinction                                                                                                    |   |
| Q    | Recherche              | Bouton de mise en veille et extinction                                                                                                    |   |
|      | Applications >         | Mise en veille automatique Désactivé                                                                                                    |   |
| Ð    | Confidentialité        | Action du bouton d'extinction Éteindre 👻                                                                                                    |   |
|      | Comptes en ligne       |                                                                                                    |   |
| ∝₀   | Partage                |                                                                                                    |   |
| Л    | Son                    |                                                                                                    |   |
| ٩    | Énergie                |                                                                                                    |   |
| Ş    | Écrans                 |                                                                                                    |   |
| Ö    | Souris et pavé tactile |                                                                                                    |   |
|      | Raccourcis clavier     |                                                                                                    |   |
| ¢    | Imprimantes            |                                                                                                    |   |

#### 3- Cacher les barres de menu

- 1. Pressez les touches **Ctrl+Alt+T** du clavier pour ouvrir un terminal. Installer l'extension à l'aide de la commande suivante: sudo apt install gnome-shell-extension-autohidetopbar
- 2. Une fois installé, redémarrez GnomeShell en pressant les touches **Alt+F2** et taper dans la boite de message.

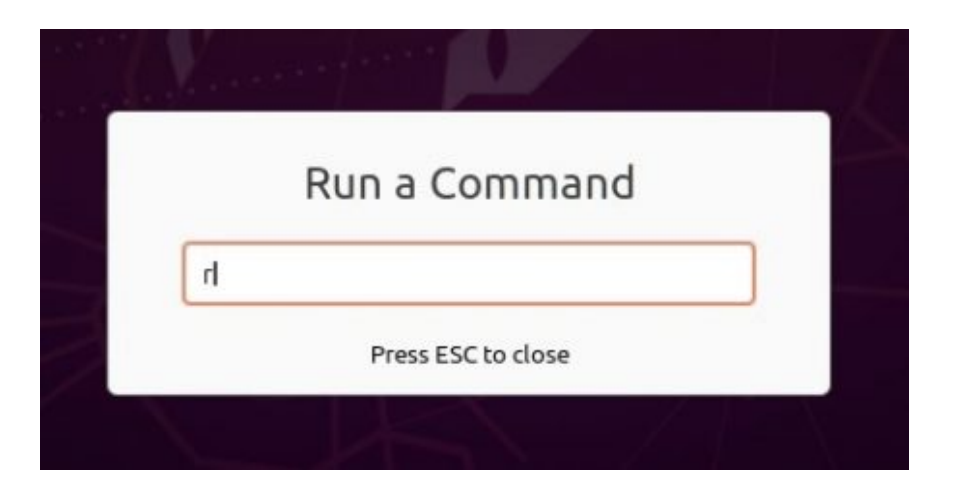

3. Ouvrez l'extension et activez « Hide Top Bar »

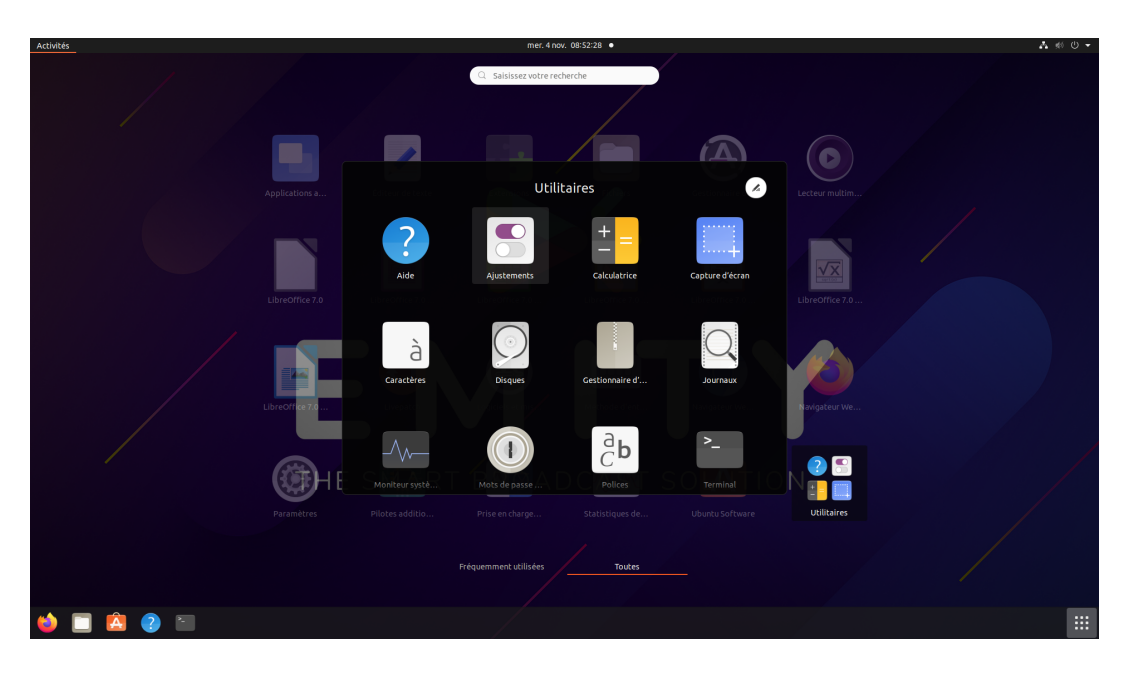

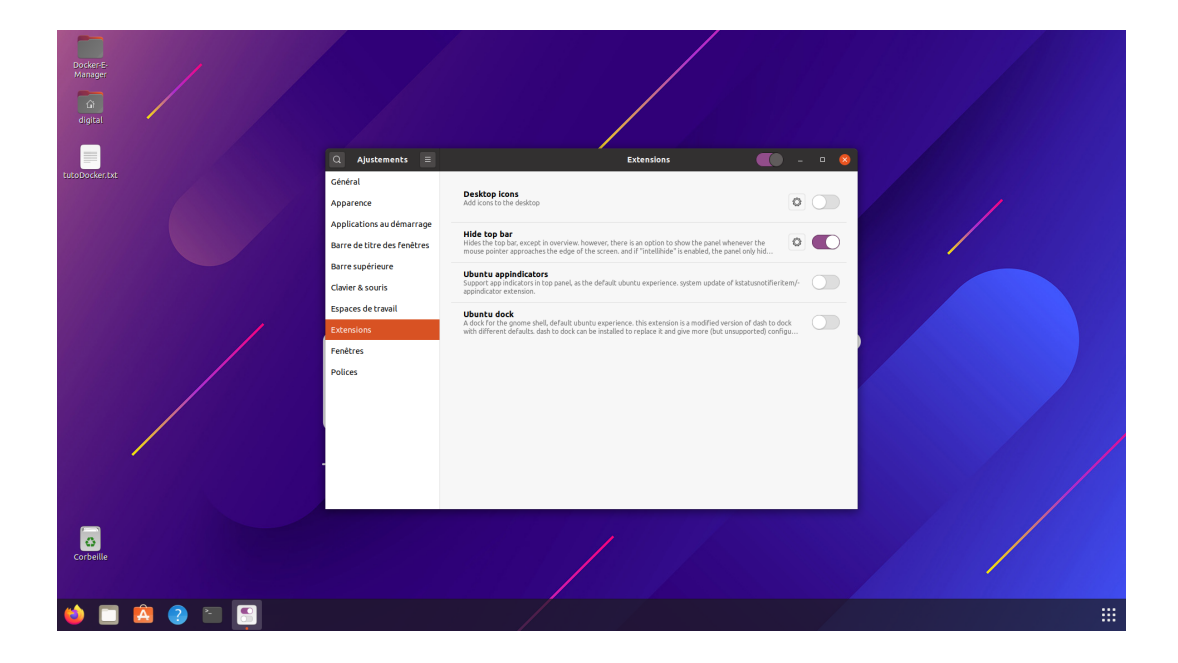

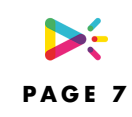

4. Masquez automatiquement le Dock, allez dans Paramètres, Apparence

| Docker-E-<br>Manager |           |                                                                                                    |                                                             |  |
|----------------------|-----------|----------------------------------------------------------------------------------------------------|-------------------------------------------------------------|--|
| digital              |           | Q     Paramètres     Image: Constraint of the second second secon | Apparence – • • • • • • • • • • • • • • • • • •             |  |
|                      |           | <ul> <li>III Applications &gt;&gt;</li> <li>Confidentialité &gt;&gt;</li> <li>Comptes en ligne</li> <li>Comptes en ligne</li> <li>Partage</li> <li>II Son</li> <li>Écrans</li> <li>Souris et pavé tactile</li> </ul>                                                                                                    | Taille des icônes     38       Position sur l'écran     Bas |  |
| Corbeille            | â ? < 🖓 🎯 | <ul> <li>Raccourcis clavier</li> <li>Imprimantes</li> </ul>                                                                                                    |                                                             |  |

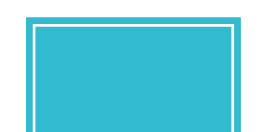

## **INSTALLATION DE LA E-BOX**

#### AVANT DE REDEMARRER, ASSUREZ VOUS QUE VOUS ETES CONNECTE A INTERNET

1-Copiez les fichiers depuis votre clé usb vers Documents

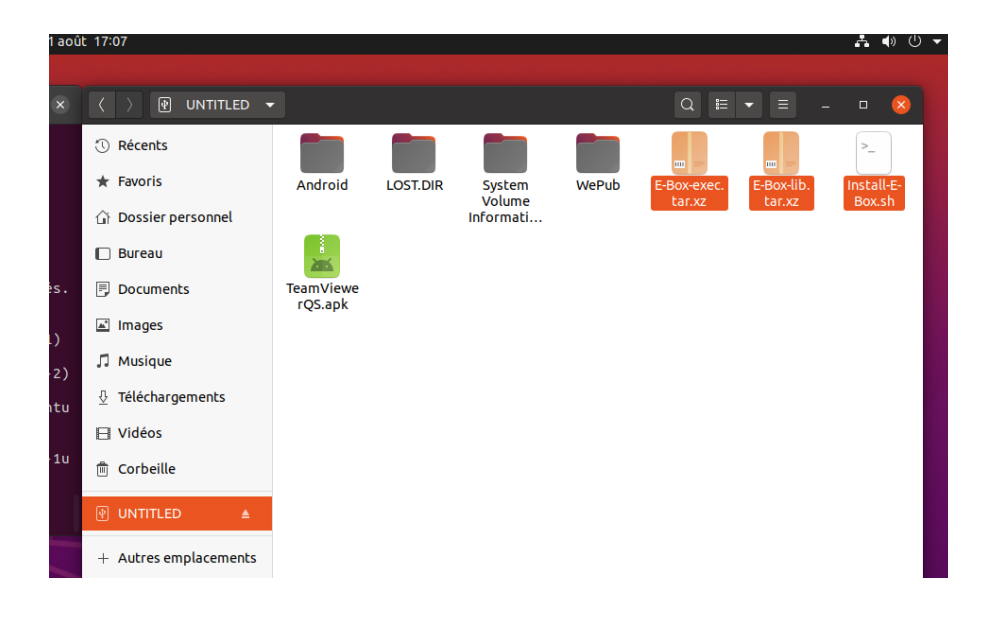

#### 2-Ouvrez un terminal

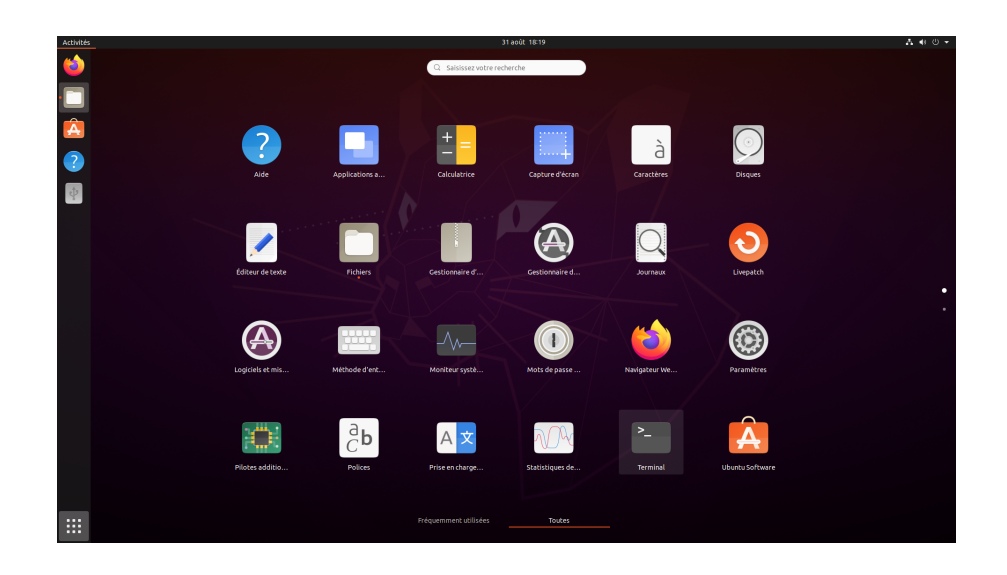

3- Entrez les commandes suivantes:

#### cd Documents

sudo chmod +x Install-E-Box.sh

./Install-E-Box.sh

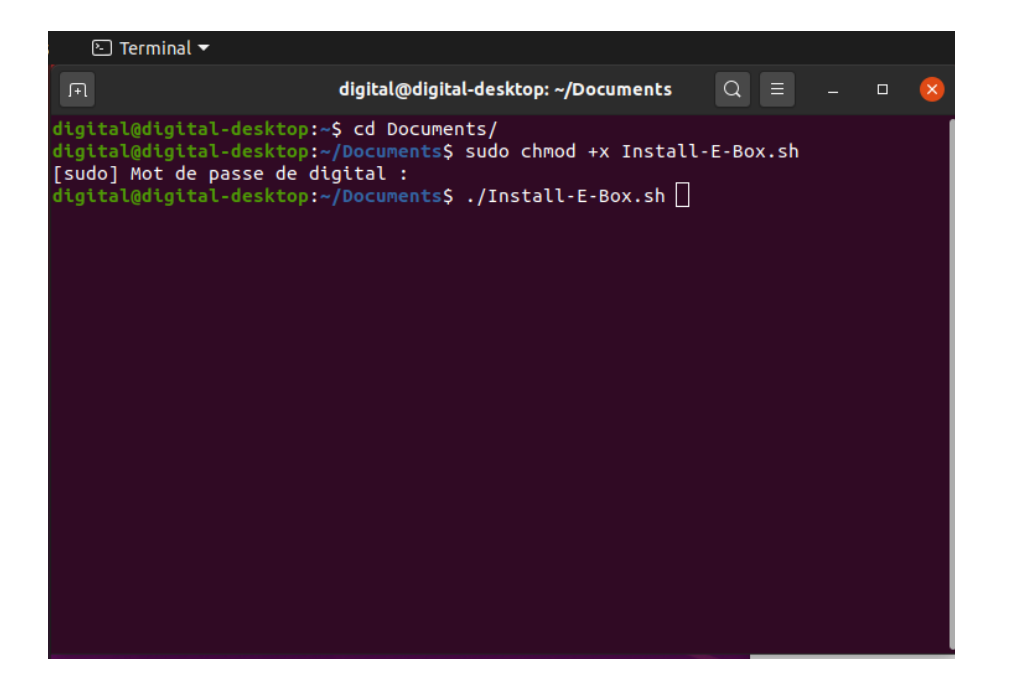

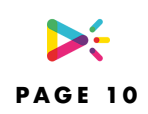

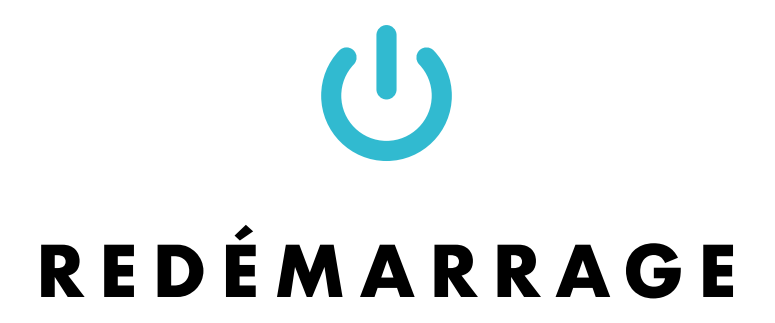

AVANT DE REDEMARRER, ASSUREZ VOUS QUE VOUS ETES CONNECTE A INTERNET

Le logiciel doit se lancer et créer son numéro de série tout seul.

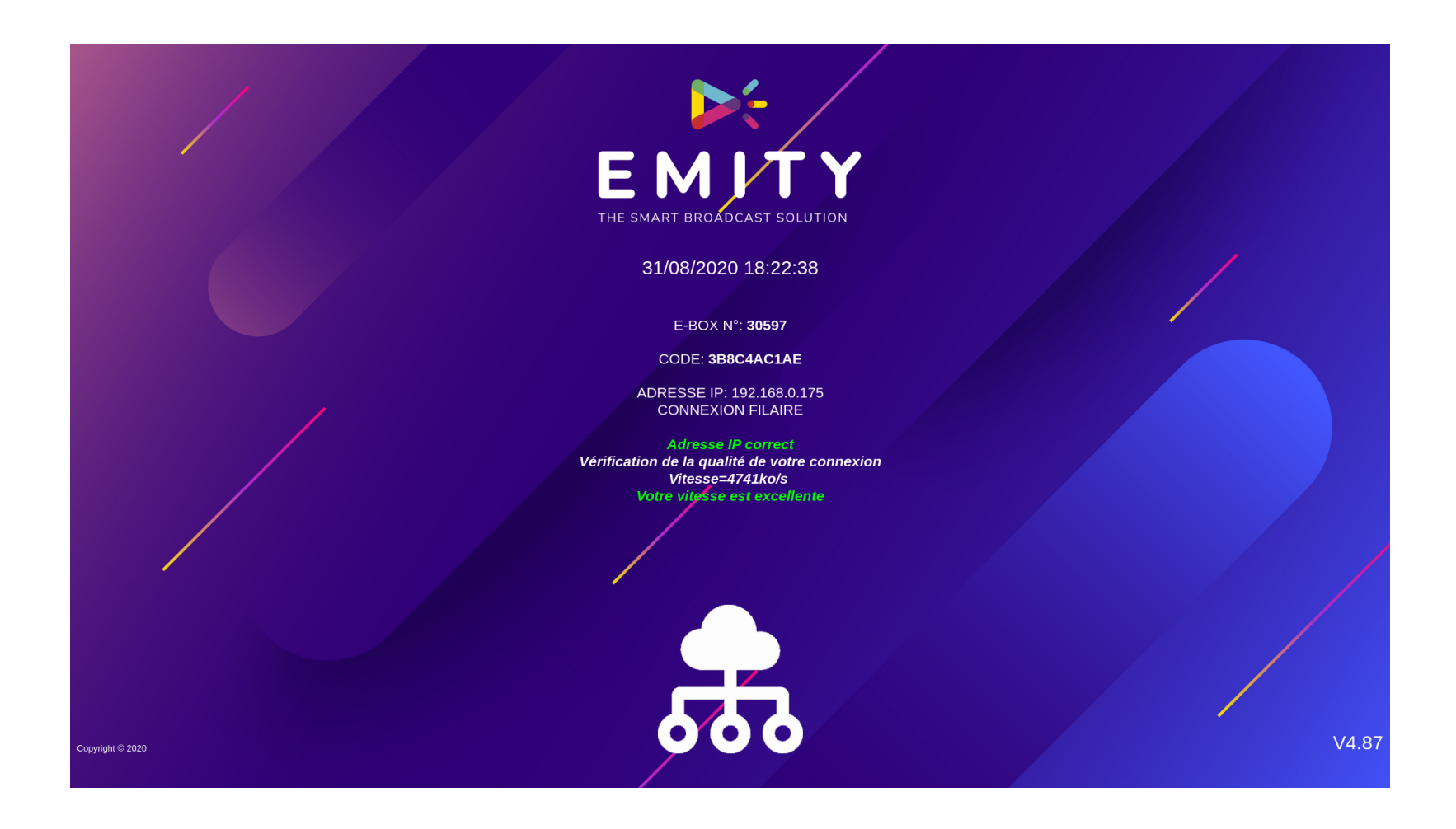

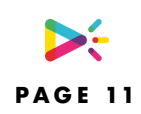